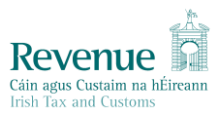

## STAMP DUTY FINANCIAL LEVIES ("SDFL") HELPSHEET

## Purpose of Helpsheet:

The purpose of this document is to provide a help sheet for the first SDFL filing in January 2024 and set out the arrangements for the manual filing for Credit Cards and Charge Cards in period ended 31.12.2023.

## Background:

The ROS pay and file facility has been designed to have one SDFL Statement which consists of four panels to be completed as necessary by taxpayers – (1) Bills of Exchange, (2) Credit Cards and Charge Cards, (3) Combined Cards and (4) Cash Cards and Debit Cards. The first chargeable period for e-filing of Statements for Bills of Exchange, Combined Cards, Cash Cards, Debits Cards will be 1.1.2023 to 31.12.2023. The Pay and File deadline for this period will be 31.1.2024.

### Arrangements for Credit Cards and Charge Cards in period ended 31.12.2023

In order to align the tax periods of Credit Cards and Charge Cards to a calendar year end going forward, it has been necessary to create a short tax period 2.4.2023 to 31.12.2023. The Pay and File deadline for this period will be 31.1.2024. In this transitionary short tax period, for administrative reasons, it will not be possible to be file a Statement on ROS for Credit Cards and/or Charge Cards, it will be necessary to continue to use the pdf Statement for that period which will be available on <u>www.revenue.ie</u>. ROS filings will be possible for the calendar year 2024 onwards for these card types. This means that for the 2023 period, the panel for Credit Cards & Charge Cards will not be visible on the ROS Statement. If you are a taxpayer who files only for Credit Cards and/or Charge Cards, you will not be required to file an online Statement for the 2023 and should file the pdf Statement as above. If you are a taxpayer who files for Credit Cards and/or Charge Cards and also Bills of Exchange, Combined Cards, Debit Cards and/or Cash Cards, you should file the pdf Statement for Credit and/or Charge Cards and also Bills of Exchange, Combined Cards, Debit Cards and/or Cash Cards, you should file the pdf Statement for Credit and/or Charge Cards and complete the online ROS Statement where relevant.

From the 2024 year, all four panels on the SDFL will be visible on ROS and only the online filing will be possible.

#### Screen Shots

In the My Services Tab in ROS, Go to File a Return, Complete a Form Online:

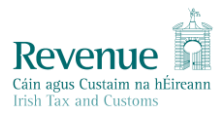

| My Frequently Used Services                                                                                                    | Add a service 🕂 | ^ |
|----------------------------------------------------------------------------------------------------|-----------------|---|
| MyEnquiries                                                                                                    |                 |   |
| File a Return                                                                                                    |                 |   |
| Complete a Form Online<br>Select a return you would like to complete now. You will be given the option of filing the return with or without a payment.<br>Select a tax type |                 | ^ |

## Select the SDFL tax-head and Select File Return:

| File a Return                                                                                             |                                   |                                         |                    |  |   |
|----------------------------------------------------------------------------------------------------|-----------------------------------|-----------------------------------------|--------------------|--|---|
| Complete a Form Online<br>Select a return you would like to complete now. You v<br>SDFL • Stamp Duty Fina | vill be given the option of filin | g the return with or w<br>File Return ✦ | vithout a payment. |  | ^ |

## In the box new submission period, select from the period:

| Stamp Duty Financial Levies Tax Period Select |                          |
|-----------------------------------------------|--------------------------|
| Please select the period you wish to file     | New Submission Period(s) |
| ← Back                                        | Submit 🔶                 |

#### The selected period will appear in the box:

| Submit 🔸 |
|----------|
|          |

Hit Submit.

Select which applies to you, Credit and Charge cards are hidden for the period ended 31.12.2023 as a manual pdf return may be completed for these card types as detailed above.

Revenue Cáin agus Custaim na hÉireann Irish Tax and Customs Stamp Duty Financial Levies(SDFL) statement for the Year ended: 31/12/2023 **BILLS OF EXCHANGE** If applicable, click the button to complete the required details related to Complete Return Details 🔶 Not Completed 🗙 SDFL Bills of Exchange. COMBINED CARDS If applicable, click the button to complete the required details related to Not Completed 🗙 Complete Return Details 🔶 SDFL Combined Cards. CASH CARDS AND DEBIT CARDS If applicable, click the button to complete the required details related to Complete Return Details 🔶 Not Completed 🗙 SDFL Cash Cards and Debit Cards.

The following are the fields for population in the Bills of Exchange Panel:

| No. of Cheque forms supplied to customers No. of Special Cheque forms supplied to customers No. of Drafts issued No. of Other' Bills of Exchange Total number of instruments Deductions No. of unsed/spoilt instruments returned by customers and brought into stock/destroyed No. of instruments returned by customers and brought Into stock/destroyed No. of instruments returned by customers and brought Into stock/destroyed No. of instruments returned by customers and brought Into stock/destroyed No. of instruments returned by customers and brought Into stock/destroyed No. of instruments returned by customers and brought Into stock/destroyed No. of instruments returned by customers and brought Into stock/destroyed No. of instruments returned by customers and brought Into stock/destroyed No. of instruments returned by customers and brought Into stock/destroyed No. of instruments returned by customers and brought Into stock/destroyed No. of instruments returned by customers and brought Into stock/destroyed No. of instruments returned by customers and brought Into stock/destroyed No. of instruments returned by customers and brought Into stock/destroyed No. of instruments returned by customers and brought Into stock/destroyed No. of instruments exempt from duty Into stock/destroyed Into any Into Any Into Any | silis of Exchange- Section 123D Stamp Duties Consolidation          | Act 1999 |      |  |
|----------------------------------------------------------------------------------------------------|---------------------------------------------------------------------|----------|------|--|
| No. of Special Cheque forms supplied to customers No. of Special Cheque forms supplied to customers No. of Drafts issued No. of Other' Bills of Exchange Total number of instruments No. of unused/spoilt instruments returned by customers and brought into stock/destroyed No. of instruments issued in respect of foreign embassies/diplomats Total number of instruments exempt from duty Total number of assessable instruments Rate per instrument Rate per instrument                                                                                                    |                                                                     |          |      |  |
| No. of Special Cheque forms supplied to customers   No. of Drafts issued   No. of Drafts issued   No. of Other' Bills of Exchange   Total number of instruments   Deductions   No. of unused/spoilt instruments returned by customers and brought into stock/destroyed   No. of instruments issued in respect of foreign embassies/diplomats   Total number of instruments exempt from duty   Total number of instruments   Total number of instruments   Rate per instrument   Rate per instrument   Quity Payable   Cotal Duty Payable                                                                                                    | NO. OF CHEYDE FORMS SUPPLIED TO CUSTOMERS                           |          |      |  |
| No. of Drafts issued No. of Other' Bills of Exchange Total number of instruments Deductions No. of unsed/spoilt instruments returned by customers and brought into stock/destroyed No. of instruments issued in respect of foreign embassies/diplomats Total number of instruments exempt from duty Total number of assessable instruments Rate per instrument Rate per instrument                                                                                                    | No, of Special Cheque forms supplied to customers                   |          |      |  |
| No. of Drafts issued No. of Other' Bills of Exchange Total number of Instruments returned by customers and brought into stock/destroyed No. of instruments returned by customers and brought into stock/destroyed No. of instruments issued in respect of foreign embassies/diplomats Total number of instruments exempt from duty Totals Rate per instrument Example Example |                                                                     |          |      |  |
| No. of 'Other' Bills of Exchange                                                                                                    | No. of Drafts issued                                                |          |      |  |
| No. of 'Other' Bills of Exchange   Total number of instruments   Deductions   No. of unused/spoilt instruments returned by customers and brought into stock/destroyed   No. of instruments issued in respect of foreign embassies/diplomats   Total number of instruments exempt from duty   Total number of assessable instruments   Rate per instrument   €   0.50   Total Duty Payable                                                                                                    |                                                                     |          |      |  |
| Total number of instruments   Deductions   No. of unused/spoilt instruments returned by customers and brought into stock/destroyed   No. of instruments issued in respect of foreign embassies/diplomats   Total number of instruments exempt from duty   Cotals   Total number of assessable instruments   Rate per instrument   €   0.50   Total Duty Payable                                                                                                    | No. of 'Other' Bills of Exchange                                    |          |      |  |
| Total number of instruments   Deductions   No. of unused/spoilt instruments returned by customers and brought into stock/destroyed   No. of instruments issued in respect of foreign embassies/diplomats   Total number of instruments exempt from duty   Fotals   Total number of assessable instruments   Rate per instrument   €   0.50   Total Duty Payable                                                                                                    |                                                                     |          |      |  |
| Deductions   No. of unused/spoilt instruments returned by customers and brought into stock/destroyed   No. of instruments issued in respect of foreign embassies/diplomats   Total number of instruments exempt from duty   Fotals   Total number of assessable instruments   Rate per instrument   €   0.50   Total Duty Payable                                                                                                    | Total number of instruments                                         |          |      |  |
| Deductions   No. of unused/spoilt instruments returned by customers and brought into stock/destroyed   No. of instruments issued in respect of foreign embassies/diplomats   Total number of instruments exempt from duty   Total number of assessable instruments   Total number of assessable instruments   Rate per instrument   €   0.50   Total Duty Payable                                                                                                    |                                                                     |          |      |  |
| No. of unused/spoilt instruments returned by customers and brought into stock/destroyed     No. of instruments issued in respect of foreign embassies/diplomats     Total number of instruments exempt from duty <b>Totals</b> Total number of assessable instruments   Rate per instrument   €     Total Duty Payable                                                                                                    | Deductions                                                          |          |      |  |
| Into stock/destroyed No. of instruments issued in respect of foreign embassies/diplomats Total number of instruments exempt from duty Totals Total number of assessable instruments Rate per instrument € 0.50 Total Duty Payable €                                                                                                    | No. of unused/spoilt instruments returned by customers and brought  |          |      |  |
| No. of instruments issued in respect of foreign embassies/diplomats     Total number of instruments exempt from duty     Totals   Total number of assessable instruments   Rate per instrument   €     Total Duty Payable                                                                                                    | into stock/destroyed                                                |          |      |  |
| Total number of instruments exempt from duty         Totals         Total number of assessable instruments         Rate per instrument       €         Total Duty Payable       €                                                                                                    | No. of instruments issued in respect of foreign embassies/diplomats |          |      |  |
| Total number of instruments exempt from duty       Totals       Total number of assessable instruments       Rate per instrument       €       Total Duty Payable                                                                                                    |                                                                     |          |      |  |
| Totals         Total number of assessable instruments         Rate per instrument         €         0.50         Total Duty Payable                                                                                                    | Total number of instruments exempt from duty                        |          |      |  |
| Totals         Total number of assessable instruments         Rate per instrument         €         Total Duty Payable                                                                                                    |                                                                     |          |      |  |
| Total number of assessable instruments       Rate per instrument       €       0.50       Total Duty Payable                                                                                                    | otals                                                               |          |      |  |
| Rate per instrument € 0.50 Total Duty Payable €                                                                                                    | Total number of assessable instruments                              |          |      |  |
| Rate per instrument € 0.50                                                                                                    |                                                                     |          |      |  |
| Total Duty Payable €                                                                                                    | Rate per instrument                                                 | €        | 0.50 |  |
| Total Duty Payable €                                                                                                    |                                                                     |          |      |  |
|                                                                                                    | Total Duty Payable                                                  | €        |      |  |
|                                                                                                    |                                                                     |          |      |  |

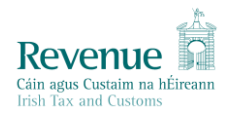

The following are the fields for population in the Combined Cards Panel:

| Combined Cards- Section 123B Stamp Duties Consolidation           | Act 1999 |
|-------------------------------------------------------------------|----------|
| Total number of cards which are valid on 31 December              |          |
|                                                                   |          |
| Non-chargeable cards (not liable to duty)                         |          |
| (a) Combined cards not used                                       |          |
|                                                                   |          |
| (b) Low balance combined cards (average of the daily positive a/c |          |
| balances did not exceed €12.70)                                   |          |
|                                                                   |          |
| (c) Combined cards issued to foreign diplomats                    |          |
|                                                                   |          |
| (d) Cards issued on basic payment accounts                        |          |
|                                                                   |          |
|                                                                   |          |
| Totals                                                            |          |
| Total non-chargeable cards (not liable to duty)                   |          |
|                                                                   |          |
| Number of cards liable to duty                                    |          |
|                                                                   |          |
| Total number of 'cash transactions' in year of charge             |          |
|                                                                   |          |
|                                                                   |          |

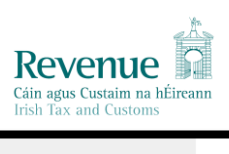

| Where monetary cap has been applied                                                                                                   |        |
|----------------------------------------------------------------------------------------------------|--------|
| Number of cards which are valid on 31 December where the monetary cap has been applied                                                |        |
| Of which:<br>number of cards with cash only function used                                                                             |        |
| @€2.50(€)                                                                                                    | €      |
| number of cards with both functions used                                                                                              |        |
| @€5.00(€)                                                                                                    | €      |
| Duty payable on cards where the monetary cap has been applied( ${\mbox{\ensuremath{\varepsilon}}})$                                   | €      |
| Where monetary cap has not been applied<br>Number of cards which are valid on 31 December where the money cap<br>has not been applied |        |
| Of which:<br>number of cash transactions                                                                                              |        |
| Duty rate per transaction                                                                                                    | € 0.12 |
| Duty payable on cards where the monetary cap has not been applied( ${\mbox{\ensuremath{\varepsilon}}})$                               | €      |
| Totals                                                                                                    |        |
| Total Duty Payable                                                                                                    | €      |
|                                                                                                    |        |

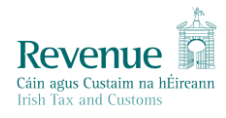

The following are the fields for population in the Cash and Debits Cards Panel:

| Cash Cards                                                                                    |  |
|-----------------------------------------------------------------------------------------------|--|
| Total no. of cards which are valid on 31 December                                             |  |
| Non-chargeable cards                                                                          |  |
| (a) Cash cards not used                                                                       |  |
| (b) Low balance cash cards (average of the daily positive a/c balances did not exceed €12.70) |  |
| (c) Cash cards issued to foreign diplomats                                                    |  |
| (d) Cards issued on basic payment accounts                                                    |  |
| Total non-chargeable cards (a+b+c+d)                                                          |  |
| Total number of cash cards liable to duty                                                     |  |
| Total number of 'cash transactions' in year of charge                                         |  |

|                         | a As   |
|-------------------------|--------|
| Revenue                 | 2      |
| Cáin agus Custaim na hI | ireann |
| Irish Tax and Customs   |        |

| Where monetary cap has been applied<br>No. of cards where the monetary cap has been applied |   |      |  |
|---------------------------------------------------------------------------------------------|---|------|--|
| Of which:<br>No. of cards with cash only function used                                      |   |      |  |
| Duty rate per card                                                                          | € | 2.50 |  |
| Total duty payable on cards where the monetary cap has been applied(€)                      | € |      |  |
| Where monetary cap has not been applied                                                     |   |      |  |
| No. of cards which are valid on 31 December where the money cap has not been applied        |   |      |  |
| Of which:<br>No. of cash transactions                                                       |   |      |  |
| Duty rate per transaction                                                                   | € | 0.12 |  |
| Total duty payable on cards where the monetary cap has not been applied(€)                  | € |      |  |
| Total Duty payable on Cash Cards                                                            | € |      |  |

|                         | A.     |
|-------------------------|--------|
| Revenue                 | R      |
| Cáin agus Custaim na hÉ | ireann |
| Irish Tax and Customs   |        |

| Ion-chargeable cards<br>a) Debit cards not used<br>b) Low balance debit cards (average of the daily positive a/c balances<br>lid not exceed €12.70)<br>c) Debit cards issued to foreign diplomate |   |      |  |
|----------------------------------------------------------------------------------------------------|---|------|--|
| a) Debit cards not used<br>b) Low balance debit cards (average of the daily positive a/c balances<br>lid not exceed €12.70)<br>c) Debit cards issued to foreign diplomate                         |   |      |  |
| <ul> <li>b) Low balance debit cards (average of the daily positive a/c balances<br/>did not exceed €12.70)</li> <li>c) Debit cards issued to foreign diplomate</li> </ul>                         |   |      |  |
| c) Debit cards issued to foreign diplomate                                                                                                    |   |      |  |
| c) Debit curus issued to foreign diplomats                                                                                                    |   |      |  |
| d) Cards issued on basic payment accounts                                                                                                    |   |      |  |
| Fotal non-chargeable cards (a+b+c+d)                                                                                                    |   |      |  |
| Number of Debit cards liable to duty                                                                                                    |   |      |  |
| Duty rate per card                                                                                                    | € | 2.50 |  |
| Fotal Duty payable on Debit Cards                                                                                                    | € |      |  |
| anel Total                                                                                                    |   |      |  |
| Fotal Duty Payable on Cash Cards And Debit Cards                                                                                                    | € |      |  |
|                                                                                                    |   |      |  |

← Cancel

Clear 🗙

Complete 🔶

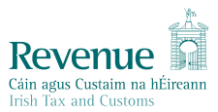

The following is the panel for Bills of Exchange. Complete the boxes, other lines will populate with the calculations and select complete

| No. of Cheque forms supplied to customers                                               | 50000 |          |  |
|-----------------------------------------------------------------------------------------|-------|----------|--|
| No. of Special Cheque forms supplied to customers                                       | 0     |          |  |
| No. of Drafts issued                                                                    | 10500 |          |  |
| No. of 'Other' Bills of Exchange                                                        | 0     |          |  |
| Total number of instruments                                                             |       | 00500    |  |
|                                                                                         |       | 60500    |  |
| Deductions                                                                              |       |          |  |
| No. of unused/spoilt instruments returned by customers and brought into stock/destroyed | 1500  |          |  |
| No. of instruments issued in respect of foreign embassies/diplomats                     | 0     |          |  |
| Total number of instruments exempt from duty                                            |       | 1500     |  |
| Totals                                                                                  |       |          |  |
| Total number of assessable instruments                                                  |       | 59000    |  |
| Rate per instrument                                                                     | €     | 0.50     |  |
| Total Duty Payable                                                                      | €     | 29500.00 |  |
|                                                                                         |       |          |  |
|                                                                                         |       |          |  |

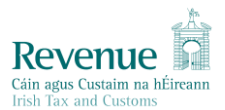

Having completed the panels as necessary, you will be brought back to SDFL statements screen. There will be a green tick and the word completed beside the panel that you have completed. A red x and the words not completed beside the panels that are not completed. Note: some taxpayers may not have the need to complete more than one panel ,this will not stop them from proceeding to file the Statement and pay the duty.

| If applicable, click the button to complete the required details related to SDFL Bills of Exchange.          | Amend Return Details 🔶 Completed 🧹      |   |
|----------------------------------------------------------------------------------------------------|-----------------------------------------|---|
| COMBINED CARDS                                                                                               |                                         |   |
| SDFL Combined Cards.                                                                                         | Complete Return Details → Not Completed | × |
| CASH CARDS AND DEBIT CARDS                                                                                   |                                         |   |
| If applicable, click the button to complete the required details related to SDFL Cash Cards and Debit Cards. | Complete Return Details   Not Completed | × |
|                                                                                                    |                                         |   |

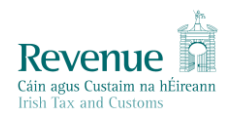

### Hit Proceed to summary

The following is an example of the summary screen that will be shown:

| Stamp Duty Financial Le                                                                                                    | vies Tax Return Summary                                                                                                    |
|----------------------------------------------------------------------------------------------------|----------------------------------------------------------------------------------------------------|
| Stamp Duty Financial Levies (SDFL) Statem                                                                                                    | nent for the Year ended: 31/12/2023                                                                                                  |
| Customer Details                                                                                                    |                                                                                                    |
| Customer Name                                                                                                    |                                                                                                    |
| Customer Tax Reference Number                                                                                                    |                                                                                                    |
| Bills of Exchange Summary                                                                                                    | Edit                                                                                                    |
| Total Duty Payable                                                                                                    | €29,500.00                                                                                                    |
| Stamp Duty Financial Levies Tax Payable                                                                                                    |                                                                                                    |
| Total Tax Payable                                                                                                    | €29,500.00                                                                                                    |
| Total Paid                                                                                                    | €0.00                                                                                                    |
| Total Outstanding                                                                                                    | €29,500.00                                                                                                    |
| File Return Only                                                                                                    |                                                                                                    |
| <ul> <li>Please indicate if you wish to file the Note: Failure to pay tax by the due of charges).</li> <li>Interest on late payment Info (i)</li> </ul> | he return only (no Payment).<br>date is an offence that may lead to enforcement proceedings and additional costs (including interest |
| Declaration 0                                                                                                    |                                                                                                    |
| I declare that to the best of my knowl                                                                                                    | edge, the above is a full and true statement duty is payable in respect of the period stated.                                        |
| ← Back                                                                                                    | Next                                                                                                    |

You will be given the option to file the Return only or File and Pay the duty. The file Return only option should only be used where you are making a nil submission. It will not be possible to make a separate payment and separate filing, so where there is a liability due, it will be necessary to select the File and Pay option and make the payment on filing.

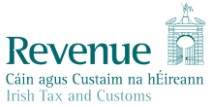

| File Return O | inly                                                                                                    |
|---------------|----------------------------------------------------------------------------------------------------|
|               | Please indicate if you wish to file the return only (no Payment).<br>Note: Failure to pay tax by the due date is an offence that may lead to enforcement proceedings and additional costs (including interest<br>charges).<br>Interest on late payment Info i |
| Declaration   | 0                                                                                                    |
|               | I declare that to the best of my knowledge, the above is a full and true statement duty is payable in respect of the period stated.                                                                                                    |
| ← Back        | Next                                                                                                    |

When choosing the Pay and File option, follow the Submit a Payment option and populate screens as necessary:

| Payments & Refunds      |   |
|-------------------------|---|
| Submit a Payment        | ^ |
| Select a payment type • |   |
|                         |   |

When ready to submit, Select Next and you will be brought to the Sign & Submit screen, enter password and hit Sign and Submit.

| Certificate    |          |               | 1 Help |  |
|----------------|----------|---------------|--------|--|
| Enter Password | Password |               |        |  |
|                |          | Sign & Submit |        |  |
|                |          | 0%            |        |  |

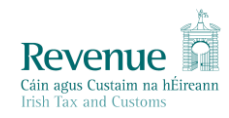

# Acknowledgement screen will be as follows:

| Thank you.                                                                                                    |
|----------------------------------------------------------------------------------------------------|
| Your SDFL submission has been received by ROS.                                                                                                    |
| You can access a copy of this through your ROS inbox in the Revenue Record Section on the My Services page by clicking Open Revenue Record. To return to the My Services page please click the OK button. |
| To file another Return and Payment click the OK button to return to the My Services page.                                                                                                    |
| Failure to pay tax by the due date may lead to enforcement proceedings and additional costs (including interest charges).                                                                                 |
| To return to the My Services page please click the OK button                                                                                                    |
| ок →                                                                                                    |
| Revenue Home   Tax Clearance Information   Accessibility   System Requirements                                                                                                    |
| Terms & Conditions   Privacy Policy   Certificate Policy Statement   Certification Practice Statement                                                                                                    |
|                                                                                                    |

Should you have any queries in relation to the ROS filing in January 2024, you may submit to largecasesdiv@revenue.ie